## How to sign with digital signature on PDF file by Adobe Reader

First, make sure to download and save the PDF file that you need to electronically sign.

Open the saved PDF file by Adobe Acrobat Reader.

(Right-click on the file -> Select "Open with" then choose Adobe Acrobat Reader. If you do not have Adobe Acrobat Reader installed on your computer, you can download it from here for free)

Note: If you click on the file without downloading it, it may automatically open in your internet browser or Mac's "Preview" depending on your PC settings. In this case, you will not be able to electronically sign the file by the steps below. <u>Be sure</u> to download the file first and open it with Adobe Acrobat Reader.

## It is recommended that you do the digital signature after you input all required information.

Click the signature field (shown with the red arrow like below):

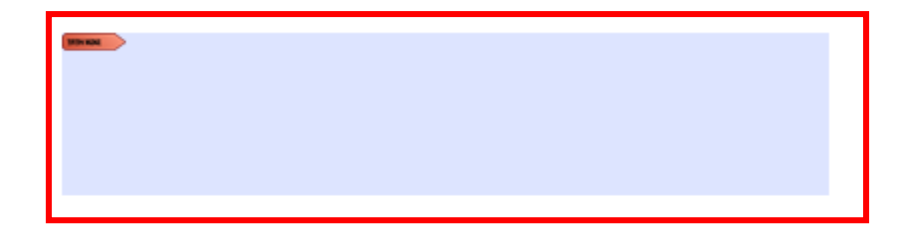

The dialogue "Digital ID Configuration Required" will pop up, then click "Configure Digital ID":

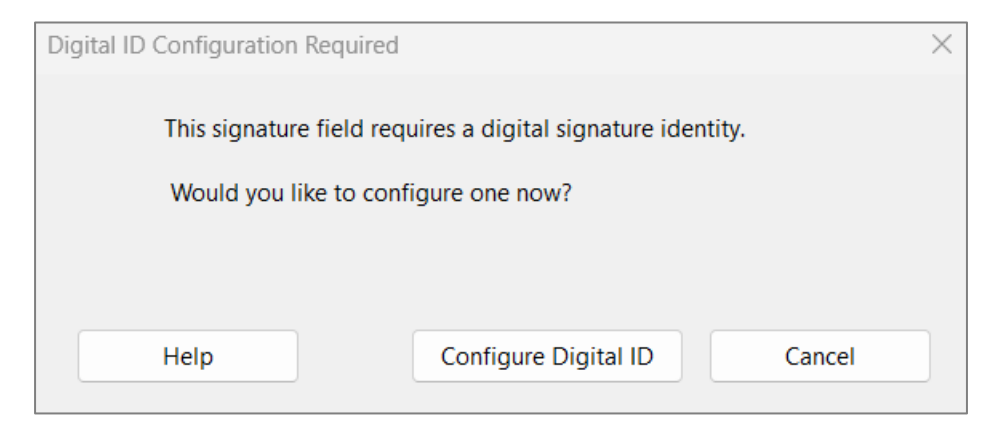

Select "Create a new Digital ID", then click "Continue":

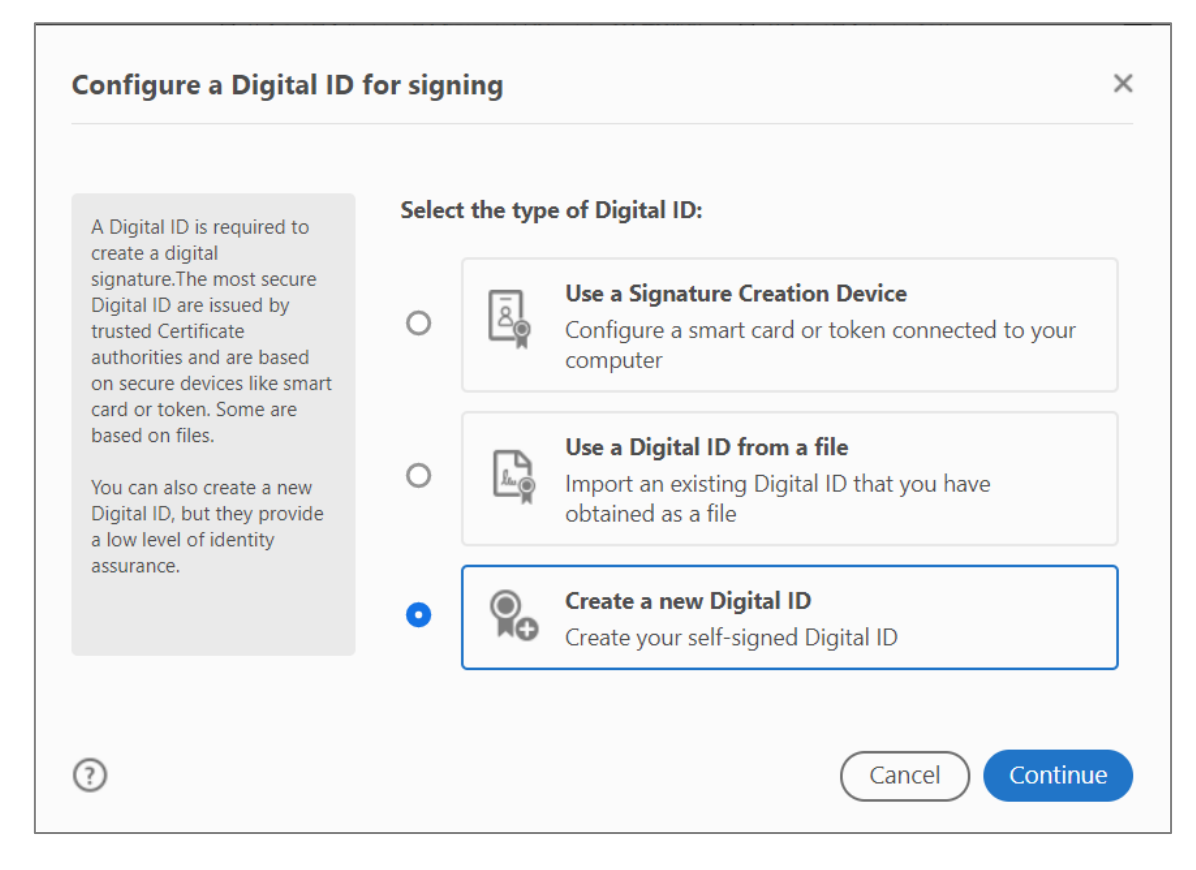

## Select "Save to File" then click "Continue":

| elect the destination                                                                                                    | of the r | new Dig                                                  | ital ID                                                                                                    |
|----------------------------------------------------------------------------------------------------|----------|----------------------------------------------------------|----------------------------------------------------------------------------------------------------|
| Digital IDs are typically<br>issued by trusted providers<br>that assure the validity of<br>the identity.<br>Self-signed Digital ID may<br>not provide the same level<br>of assurance and may not<br>be accepted in some use<br>cases. | 0        | 9                                                        | <b>Save to File</b><br>Save the Digital ID to a file in your computer                                                                |
|                                                                                                    | 0        | ()<br>()<br>()<br>()<br>()<br>()<br>()<br>()<br>()<br>() | <b>Save to Windows Certificate Store</b><br>Save the Digital ID to Windows Certificate Store to<br>be shared with other applications |
| Consult with your recipients<br>if this is an acceptable form<br>of authentication.                                                                                                    |          |                                                          |                                                                                                    |
|                                                                                                    |          |                                                          |                                                                                                    |
| D                                                                                                    |          |                                                          | Back Continue                                                                                                    |

Enter your name and Email adddress, then click "Continue":

| reate a self-signed D                                                                                                    | igital ID           | >                         |  |
|----------------------------------------------------------------------------------------------------|---------------------|---------------------------|--|
| Enter the identity                                                                                                    | Name                | Enter Name                |  |
| creating the self-signed<br>Digital ID.                                                                                                    | Organizational Unit | Enter Organizational Unit |  |
| Digital IDs that are self-<br>signed by individuals do not<br>provide the assurance that<br>the identity information is<br>valid. For this reason they<br>may not be accepted in<br>some use cases. | Organization Name   | Enter Organization Name   |  |
|                                                                                                    | Email Address       | Enter Email               |  |
|                                                                                                    | Country/Region      | JP - JAPAN 🗸              |  |
|                                                                                                    | Key Algorithm       | 2048-bit RSA 🗸            |  |
|                                                                                                    | Use Digital ID for  | Digital Signatures        |  |

Create your password for digital signature use, and enter that password on the box"Apply a password to protect the Digital ID" and the next box "Confirm the password", then click "Save":

| ave the self-signed Di                                                                | gital ID to a file                                  |           |
|---------------------------------------------------------------------------------------|-----------------------------------------------------|-----------|
| Add a password to protect<br>the private key of the<br>Digital ID. You will peed this | Your Digital ID will be saved at the following loca | tion :    |
| password again to use the<br>Digital ID for signing.                                  | C:\Users\XXXX\Desktop                               | Browse    |
| Save the Digital ID file in a known location so that you can copy it or back it up.   | Apply a password to protect the Digital ID:         |           |
|                                                                                       | Confirm the password:                               |           |
|                                                                                       | •••••                                               |           |
|                                                                                       |                                                     |           |
| 9                                                                                     |                                                     | Back Save |

Check your digital signature has been set up correctly, then click "Continue":

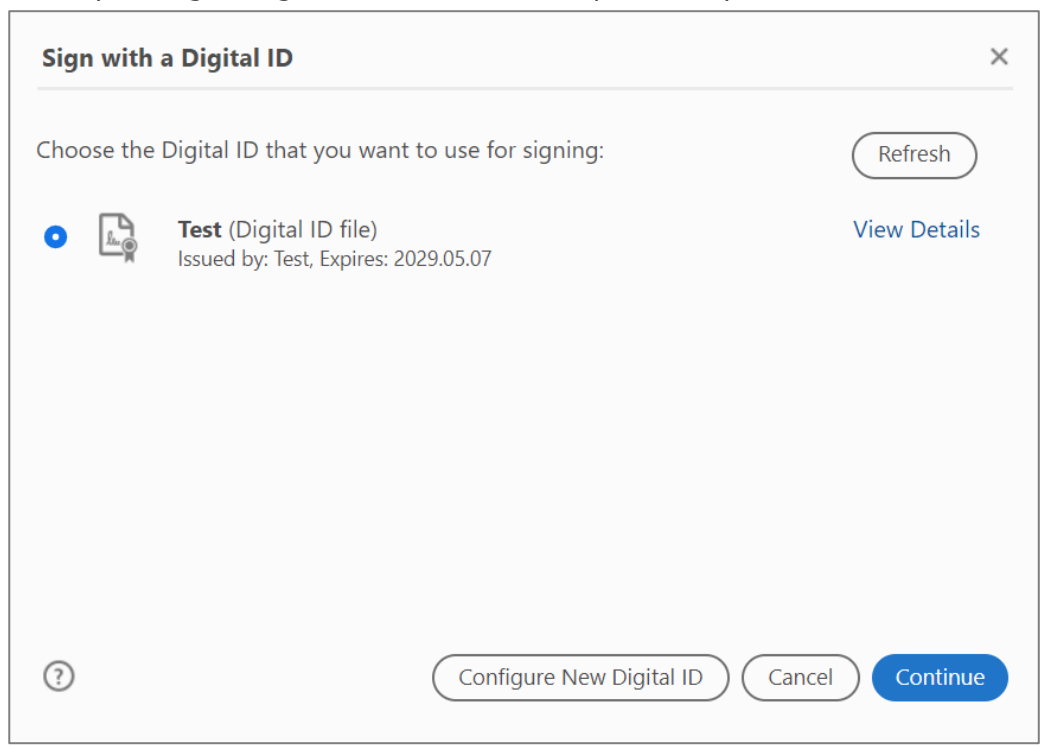

Enter the password you created on the box "Enter the Digital ID PIN or Password…" then click "Sign":

| Sign as "Te   | est"                     |                                   | ×                                             |
|---------------|--------------------------|-----------------------------------|-----------------------------------------------|
| Appearance    | Standard Text            | ~                                 | Create                                        |
| Τ             | es                       | Digita<br>by Te<br>Date:<br>20:03 | lly signed<br>st<br>2024.05.07<br>:25 +09'00' |
| Lock docu     | ument after signing      |                                   | View Certificate Details                      |
| Review docu   | ment content that may    | affect signing                    | Review                                        |
| Enter the Dig | gital ID PIN or Password |                                   | Back Sign                                     |

Please save the signed PDF file as you will be instructed to do so.

When the file is saved, you will see your signature appear on the PDF like below. (the appearance may vary depending on the size of the signature field)

| Test |
|------|
|------|

If your signature appears successfully, the digital signature is completed.